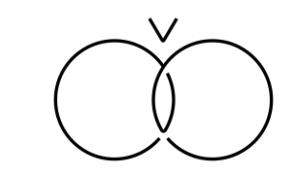

# 会員登録ガイドブック

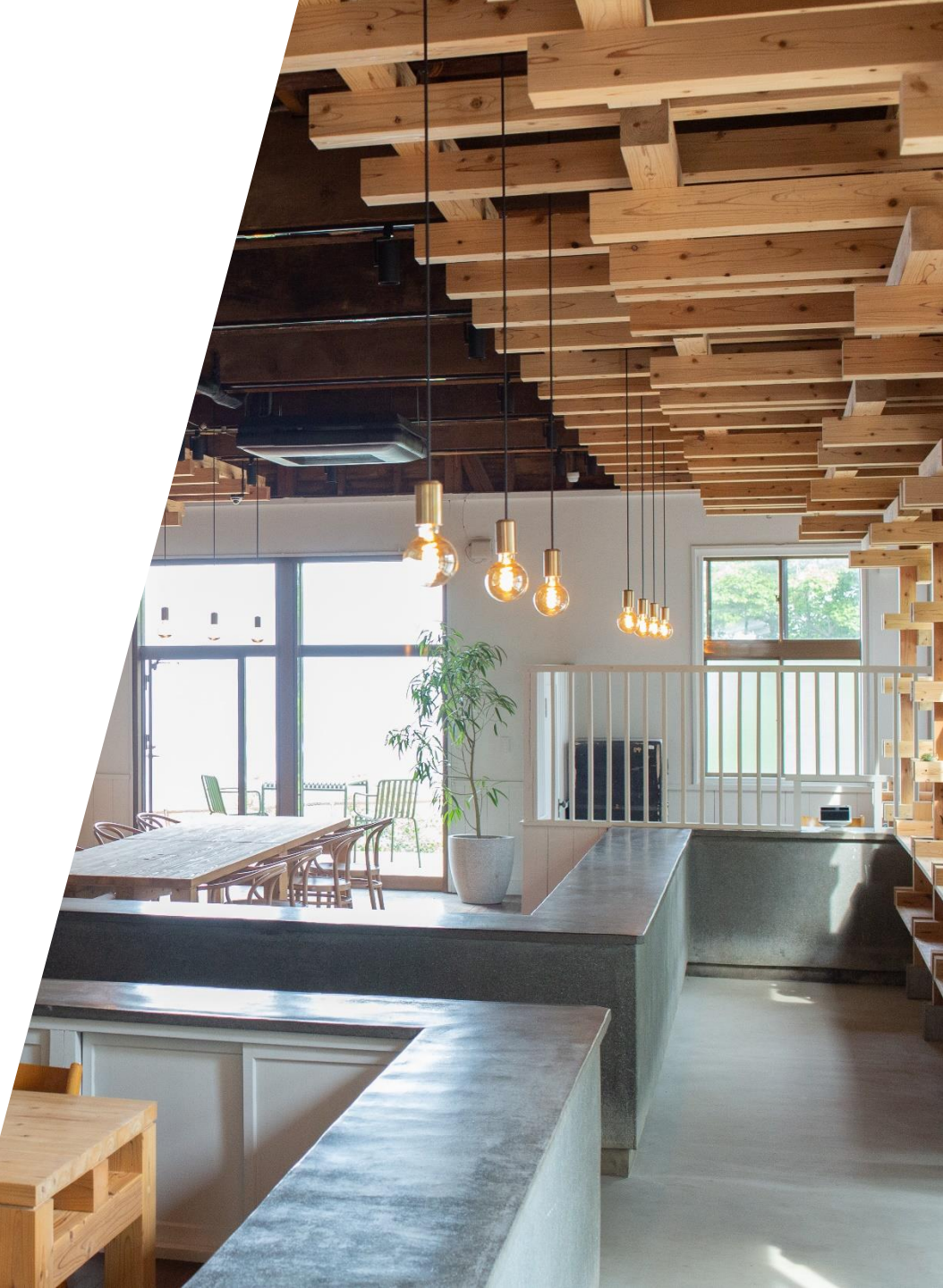

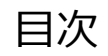

| 会員登録方法について | <br>p.2 |
|------------|---------|
|            |         |

p.7

#### 会員登録方法について

## 会員登録方法について(1/4)

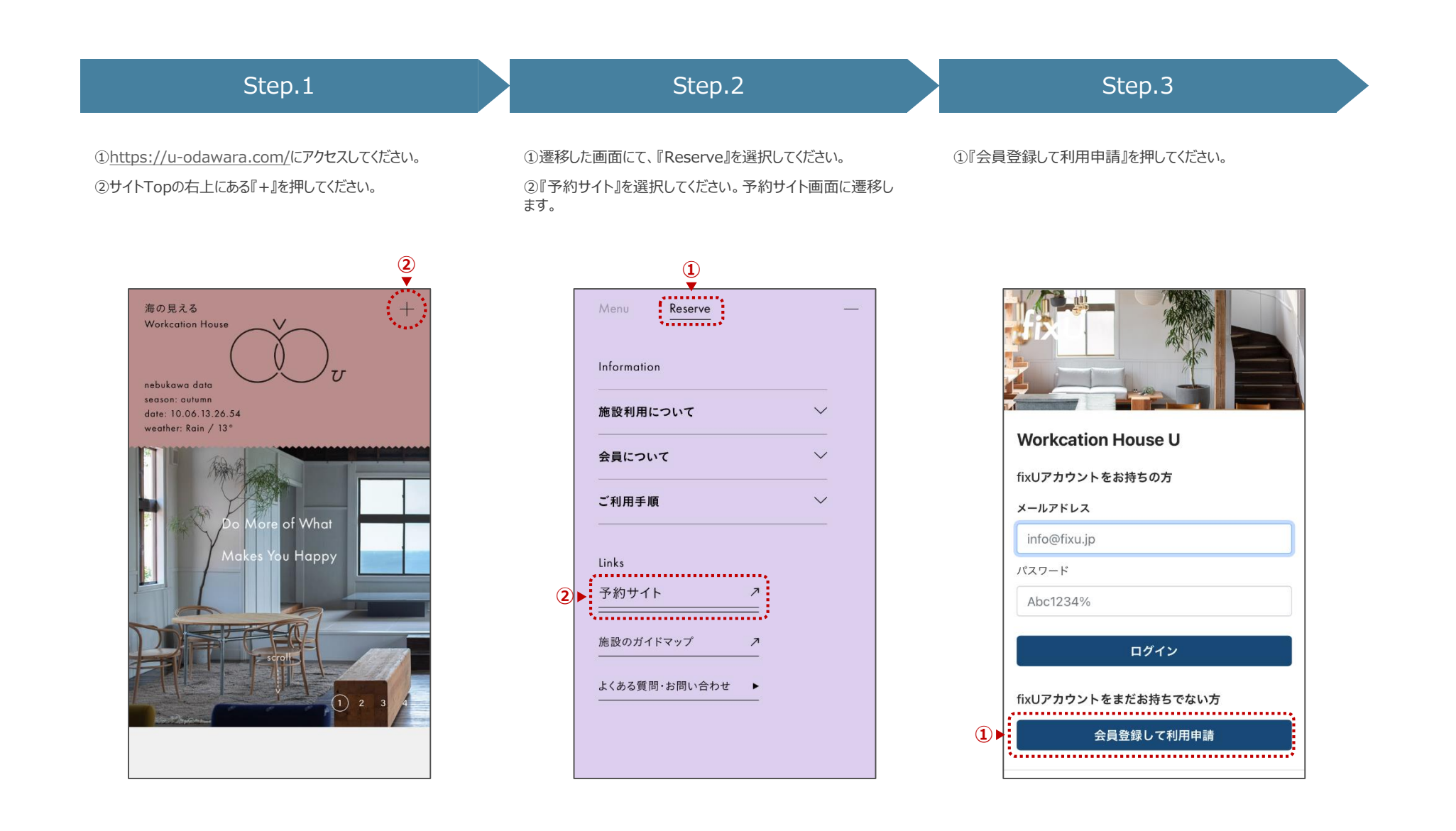

#### 会員登録方法について(2/4)

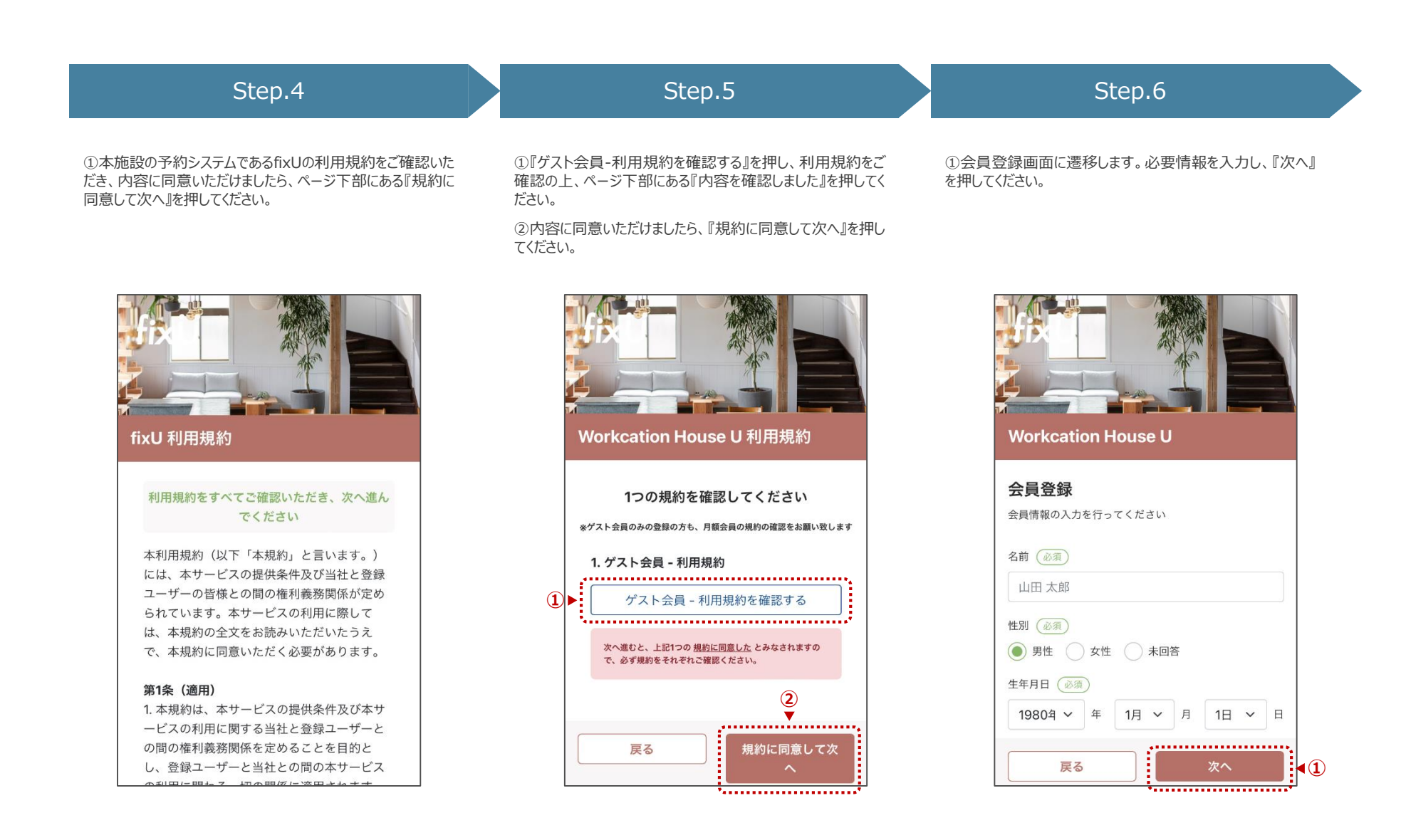

# 会員登録方法について(3/4)

| Step.7                                                         | Step.8                                                                                                    | Step.9                                                         |
|----------------------------------------------------------------|----------------------------------------------------------------------------------------------------|----------------------------------------------------------------|
| ①会員プラン選択画面に遷移します。『U会員』を選択してくだ<br>さい。<br>②『次へ』を押してください。         | <ol> <li>①『ゲスト会員』を選択してください。</li> <li>※月額会員をご希望の方もまずはゲスト会員のご登録をお願いします</li> <li>②『次へ』を押してください。</li> </ol>          | ①会員オプション選択画面に遷移します。選択可能なオプショ<br>ンはありませんので、何も選択せず、『次へ』を押してください。 |
| Workcation House U<br>会員プラン選択<br>契約したいブランを1つ選択してください           | Workcation House U<br>会員プラン選択<br>契約したいブランを1つ選択してください                                                             | レンジョンを選択してください                                                 |
| <ol> <li>U会員<br/>一般の方はこちら</li> <li>②</li> <li>戻る 次へ</li> </ol> | 入会金:0円 / 月額費用:0円     IF コワーキングエリアをご利用頂けます。*駐車場     利用は月額会員様のみとなります。     利用開始目     2022/10/06     ②     反る     次へ | 選択可能な会員オプションがありません<br>「次へ」進んでください<br>①<br>戻る 次へ                |

**BUNSHODO** 

# 会員登録方法について(4/4)

| Step.10                                                   | Step.11                                                                                                    | Step.12                                                                                                    |  |  |
|-----------------------------------------------------------|----------------------------------------------------------------------------------------------------|----------------------------------------------------------------------------------------------------|--|--|
| 全員登録確認画面に遷移します。登録内容をご確認し、<br>斉情報入力へ』を押してください。             | ①クレジットカード情報入力画面に遷移します。必要情報を入<br>力してください。<br>②『利用申請を行う』を押してください。                                                                                                    | ①利用申請完了です。ご登録いただいたメールアドレスに申請<br>完了の通知が送られますのでご確認ください。                                                                                                    |  |  |
| <ul> <li>         ・・・・・・・・・・・・・・・・・・・・・・・・・・・・・</li></ul> | クレジットカード情報を入力してください         カード番号 必須         1111 1111 1111         有効期限 必須         MM/YY         CVC 必須         123         • OVCは下型クレジットカードの番号を確認して入力してください         「なば」         123         • OVCは下型クレジットカードの番号を確認して入力してください         「なば」         「なば」         「なば」         「なば」         「なば」         「なば」         「なば」         「なば」         「なば」         「なば」         「なば」         「なば」         「なび」         「なば」         「なば」 | いたいでは、<br>いたいでは、<br>たいでは、<br>たいででは、<br>たいでででででででででででででででででででででででででででででででででででで |  |  |

## 個人月額会員登録方法について

| Step.1      |                                            |                                       |             | Step.2            |                     |                   |                                         | Step.3                                       |                                   |                                         |  |
|-------------|--------------------------------------------|---------------------------------------|-------------|-------------------|---------------------|-------------------|-----------------------------------------|----------------------------------------------|-----------------------------------|-----------------------------------------|--|
| ①予約<br>②『契約 | サイトにログインし、『アカウント』をう<br>り内容変更』を選択してください。    | 選択してください。                             | ①契約<br>む』を押 | 内容確認画面<br>してください。 | 「に遷移します。『其          | こ約変更手続きに          | 1〕進 ①『個』<br>をご確認<br>てくださ<br>②内容<br>てくださ | 人月額会員-利用<br>認の上、ページ下<br>い。<br>に同意いただけま<br>い。 | 月規約を確認する<br>部にある『内容を<br>こしたら、『規約に | 5』を押し、利用規約<br>2確認しました』を押し<br>同意して次へ』を押し |  |
|             | $\equiv$ Workcation Hous                   | e U                                   |             | = M               | /orkcation Hou      | ıse U             |                                         | ≡ Wo                                         | orkcation Ho                      | use U                                   |  |
|             | <b>お問い合わせ(LINE)</b><br>当サイトのご利用方法についてはこちら^ | >                                     |             |                   | 契約内容確認              |                   |                                         | 1つの規約を確認してください                               |                                   |                                         |  |
| -           | 利用履歴                                       | >                                     |             | 名前                | •• ••               |                   | <u>.</u>                                | 1. 個人月額会員                                    | - 利用規約                            |                                         |  |
| _           | ご利用の履歴、請求書、領収書の確認がて                        | きます                                   |             | E-mail            | • • • @xx.com       | >                 |                                         | 個人月裡                                         | 領会員 - 利用規約を                       | E確認する                                   |  |
|             | <b>会員情報変更</b><br>冬前 メールアドレスの変更ができます        | >                                     |             | 支払方法              | 2022年10月06<br>クレジット |                   |                                         | 次へ進むと、上記15<br>約をそれぞれご確認                      | つの <u>規約に同意した</u> とみな<br>ください。    | されますので、必ず規                              |  |
| _           |                                            |                                       |             | カード情報             | ラレンット               |                   |                                         |                                              |                                   |                                         |  |
| 2►          | <b>契約内容変更</b><br>プラン、オプションなどの契約内容の変更       | <b>〉</b><br>「ができます                    |             | 契約プラン             | ゲスト会員 0円            |                   |                                         | 戻る                                           |                                   | に同意して次へ                                 |  |
| _           | パスワード変更                                    |                                       |             | 契約オプション           | -                   |                   |                                         |                                              |                                   |                                         |  |
| _           | ログインパスワードの変更ができます                          | 1                                     |             |                   | 契約変更手続きに准す          |                   |                                         |                                              |                                   |                                         |  |
| -           |                                            | · · · · · · · · · · · · · · · · · · · | U.          |                   |                     |                   |                                         |                                              |                                   |                                         |  |
|             | 命                                          |                                       |             | <b>介</b><br>店舗情報  | 言                   | <b>と</b><br>アカウント |                                         | <b>命</b><br>店舗情報                             | 自                                 | <b>은</b><br>アカウント                       |  |

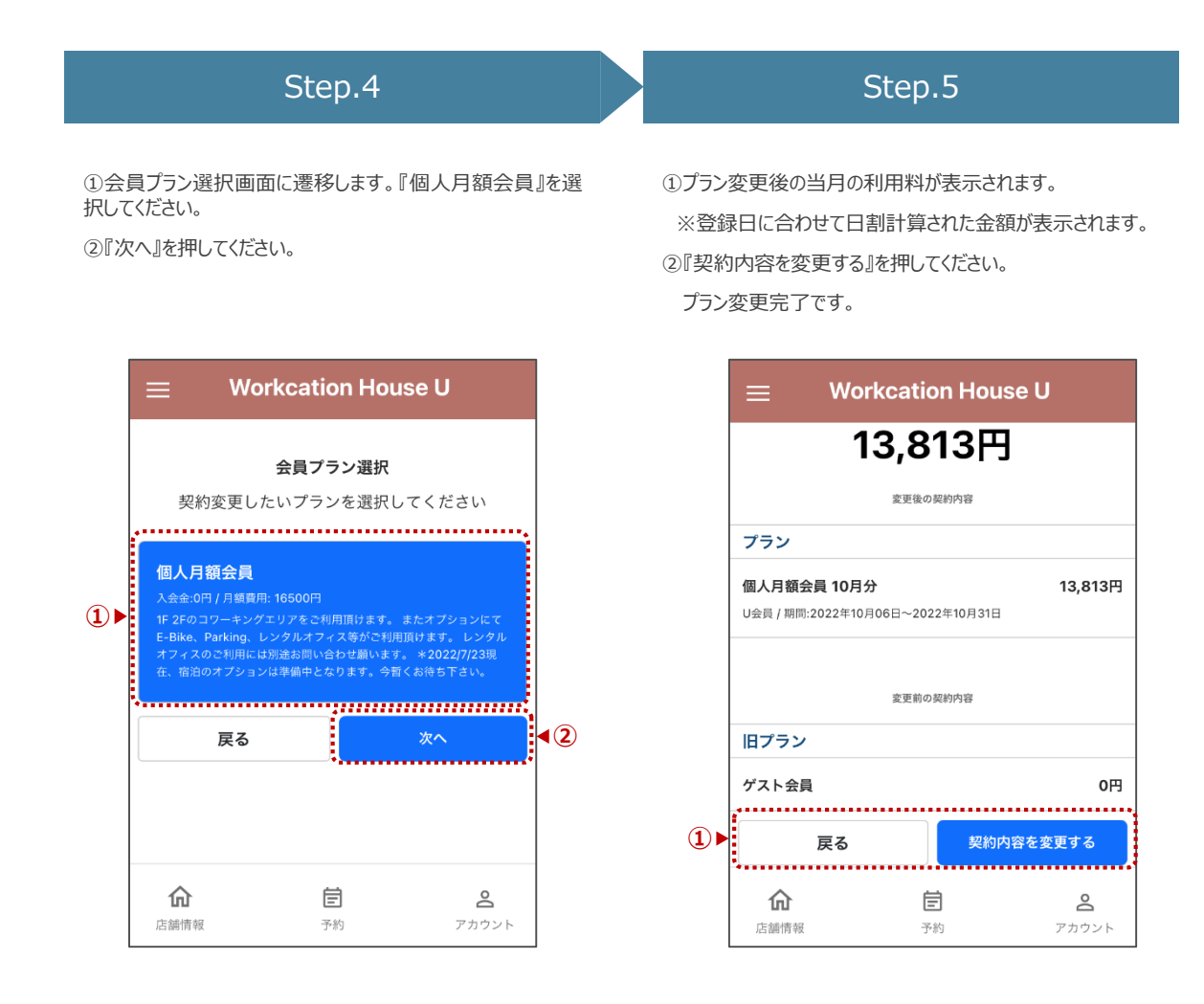